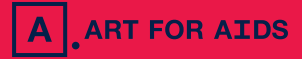

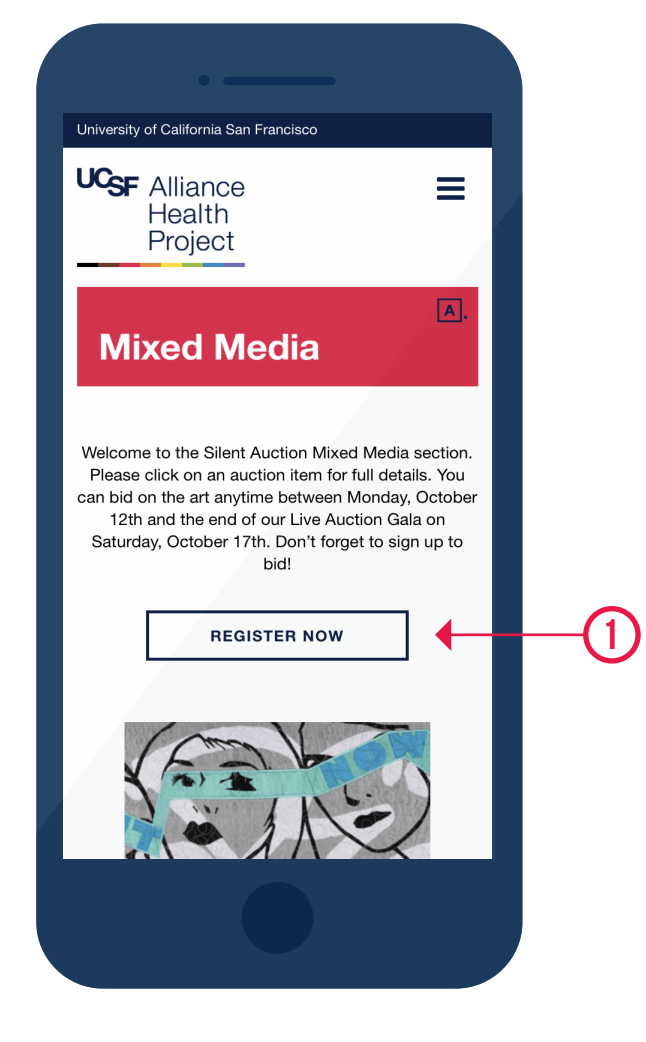

Go to artforaids.org on mobile or desktop & click on any REGISTER NOW button.

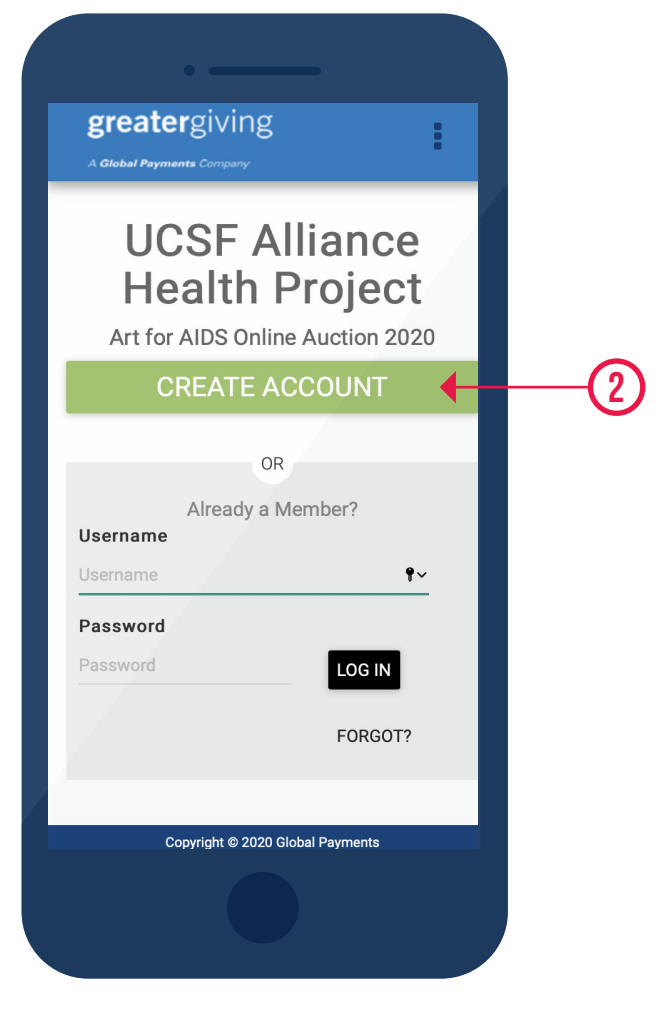

# STEP 2

Click on the CREATE ACCOUNT button.

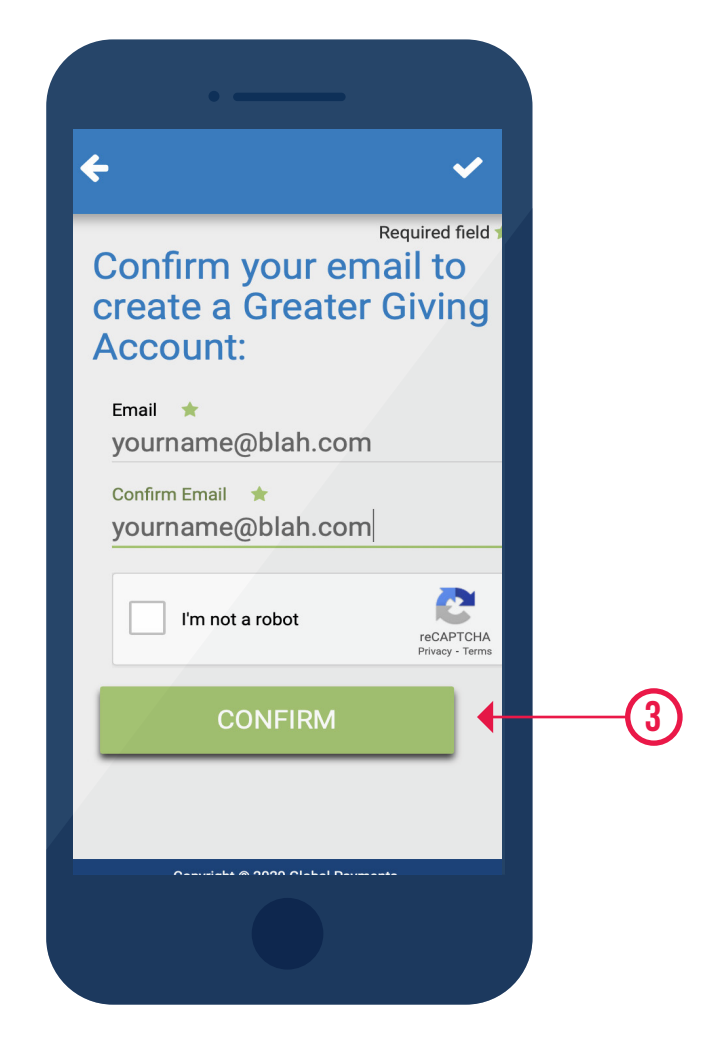

Enter your email addresss & click CONFIRM.

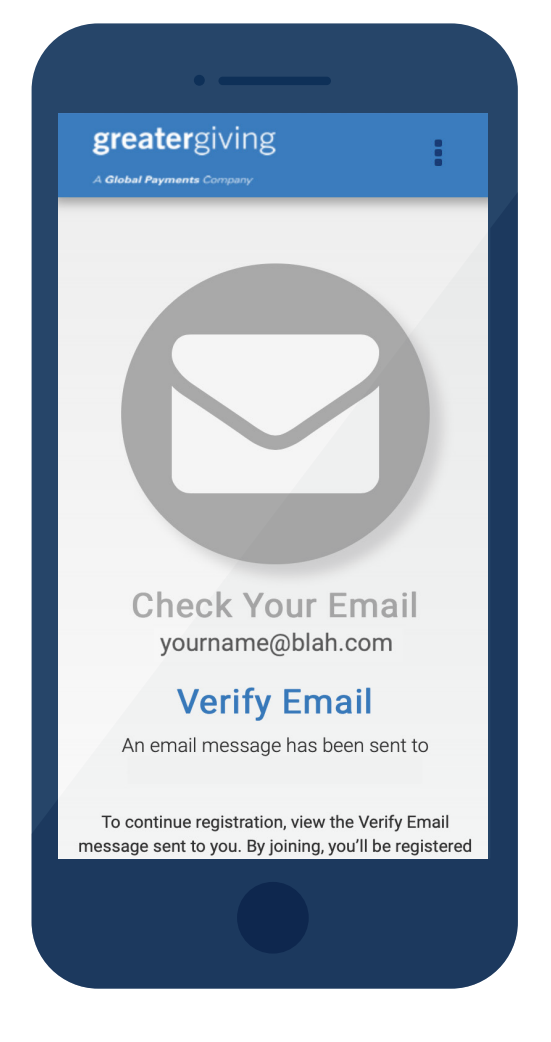

## **STEP 4**

Wait for your verification email. (check your junk folder if you don't receive it)

| <del>(</del>                        | ~                |
|-------------------------------------|------------------|
| Login                               | Required field ★ |
| <sup>Username</sup><br>yourname@bla | h.com            |
| Password ★                          |                  |
| Confirm Password ★                  |                  |
| Name                                |                  |
| Title                               |                  |
| First Name ★                        |                  |
| Middle Name                         |                  |
| Last Name 🔶                         |                  |

Follow verification link and complete the form.

Be sure to provide you mobile number to keep track of your bidding!

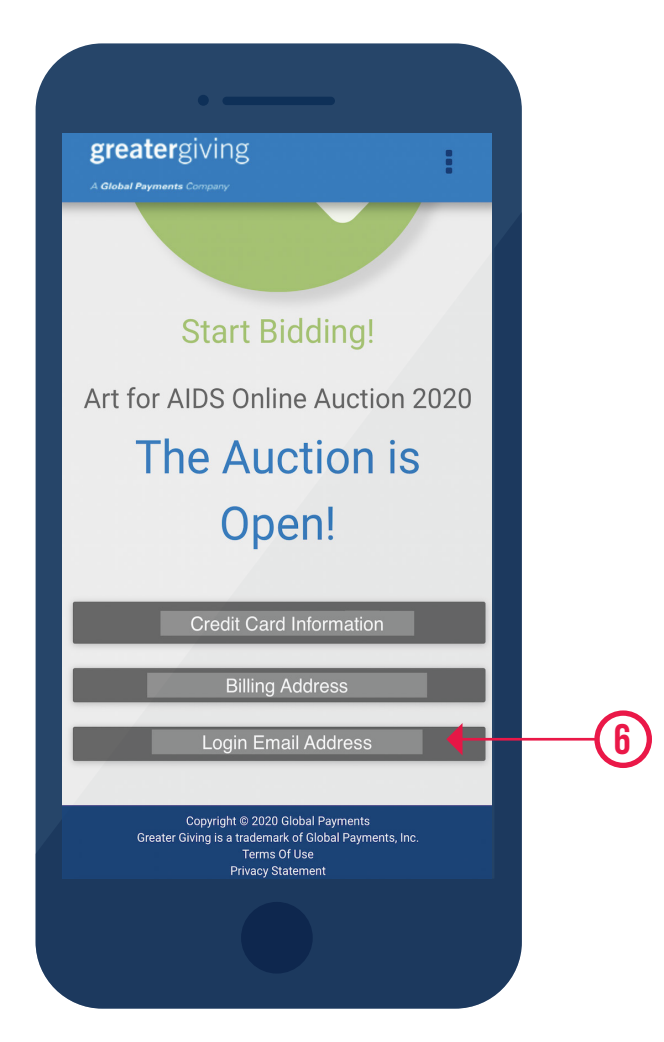

# **STEP 6**

Verify payment method and that your email & phone number are correct.

If anything doesn't look right, click on the grey boxes to update the infomation.

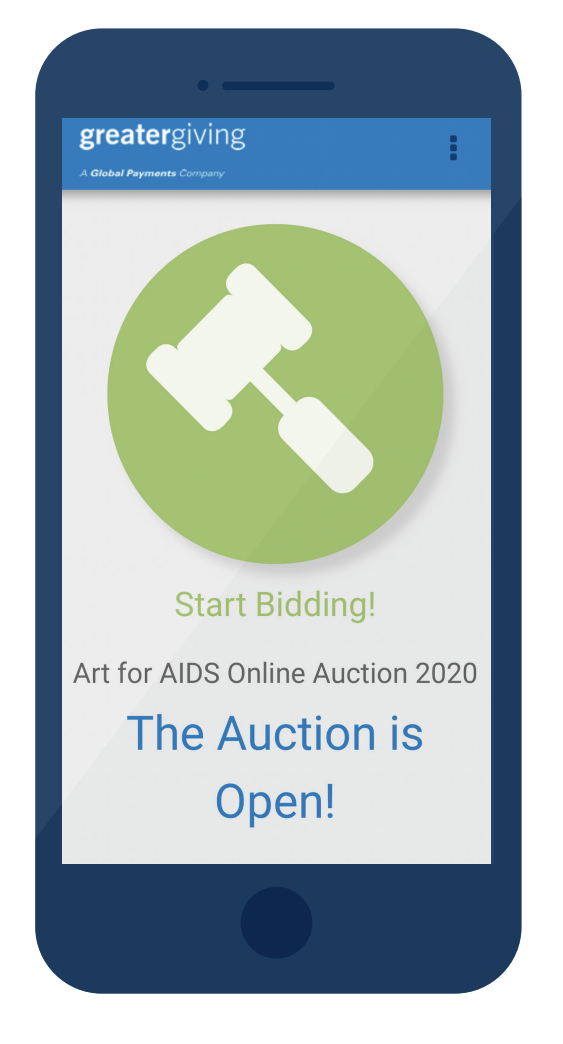

Click on the start bidding link to enter the auction!

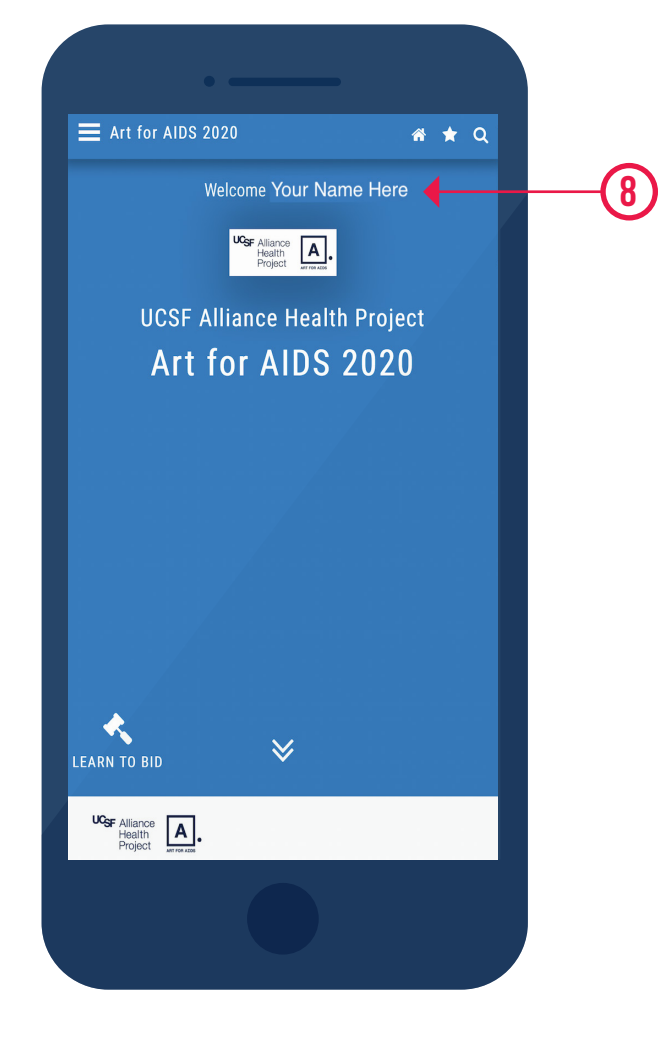

## **STEP 8**

To confirm you're logged in, you should see a welcome message at the top of the page.